### **EASY GUIDE**

for Checking Residential Status of Elders holding Hong Kong Identity Card (HKIC) before Creating eHealth (Subsidies) Account (eH(S)A) and/or Making Voucher Claim

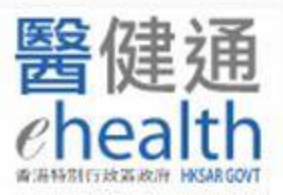

# Login the System

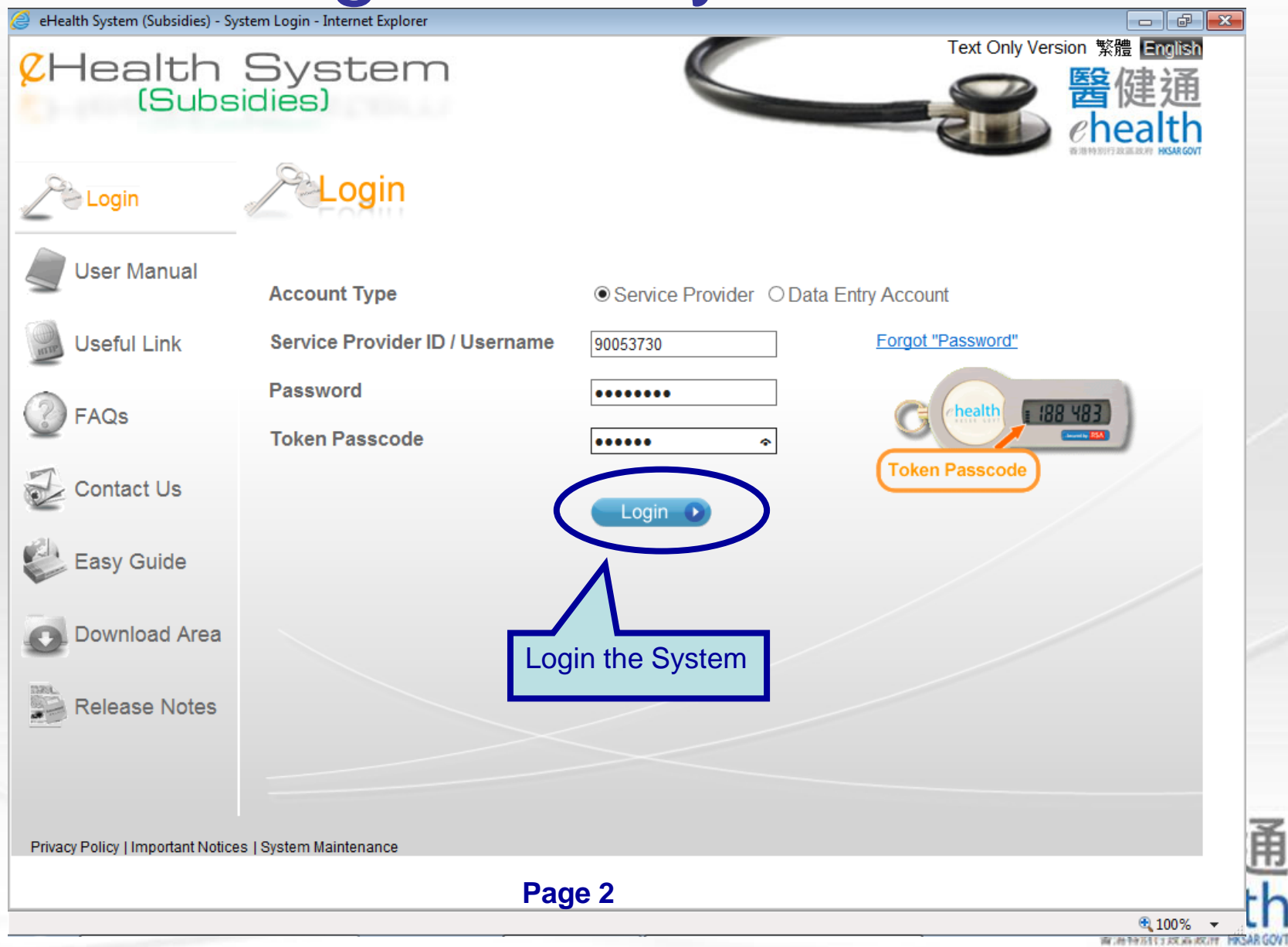

# Search for eH(S)A

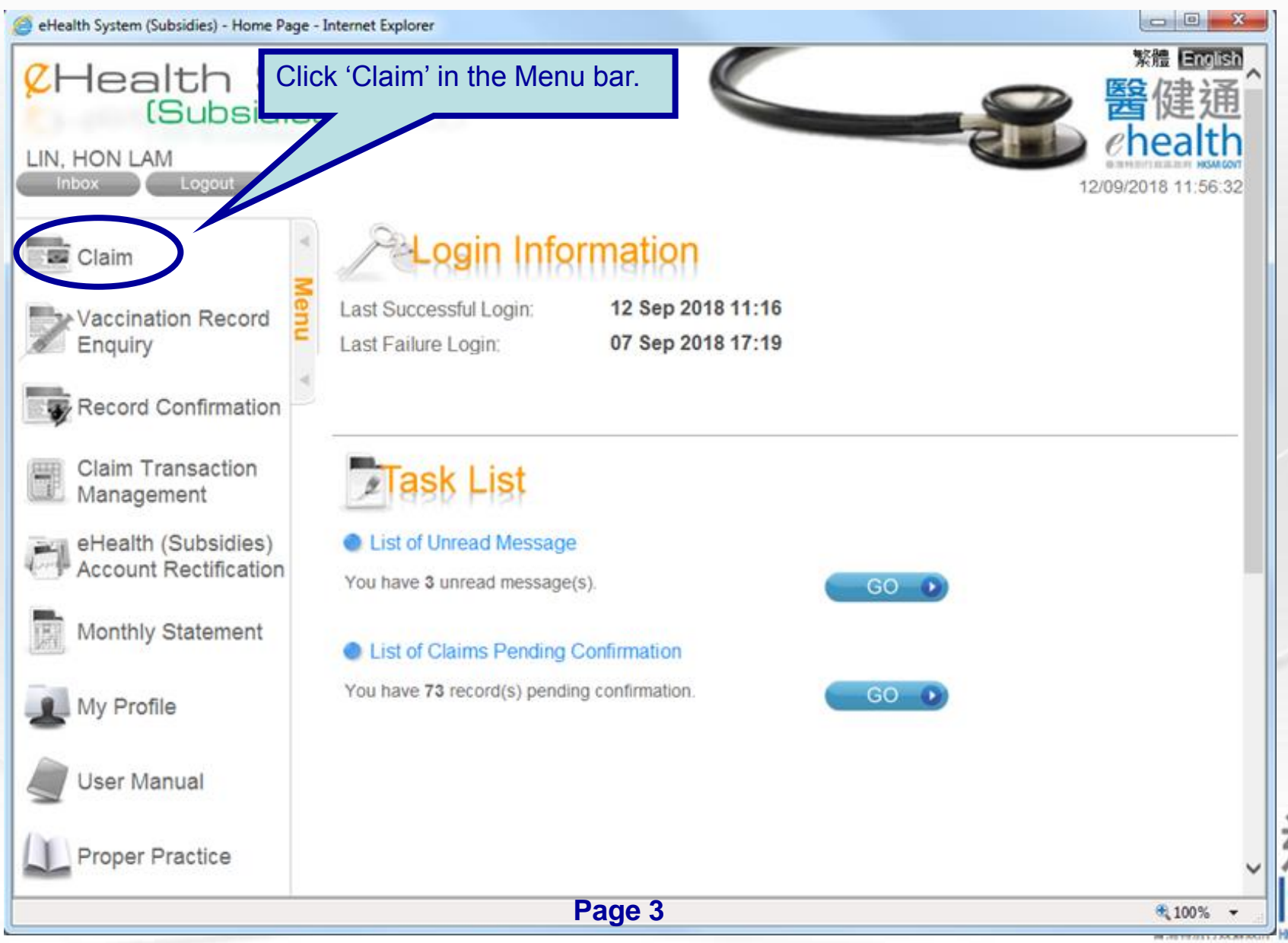

# Search for eH(S)A

### (If input information by manual method, please go to Page 5;

if using Smart ID Card Reader, please go to Page 6)

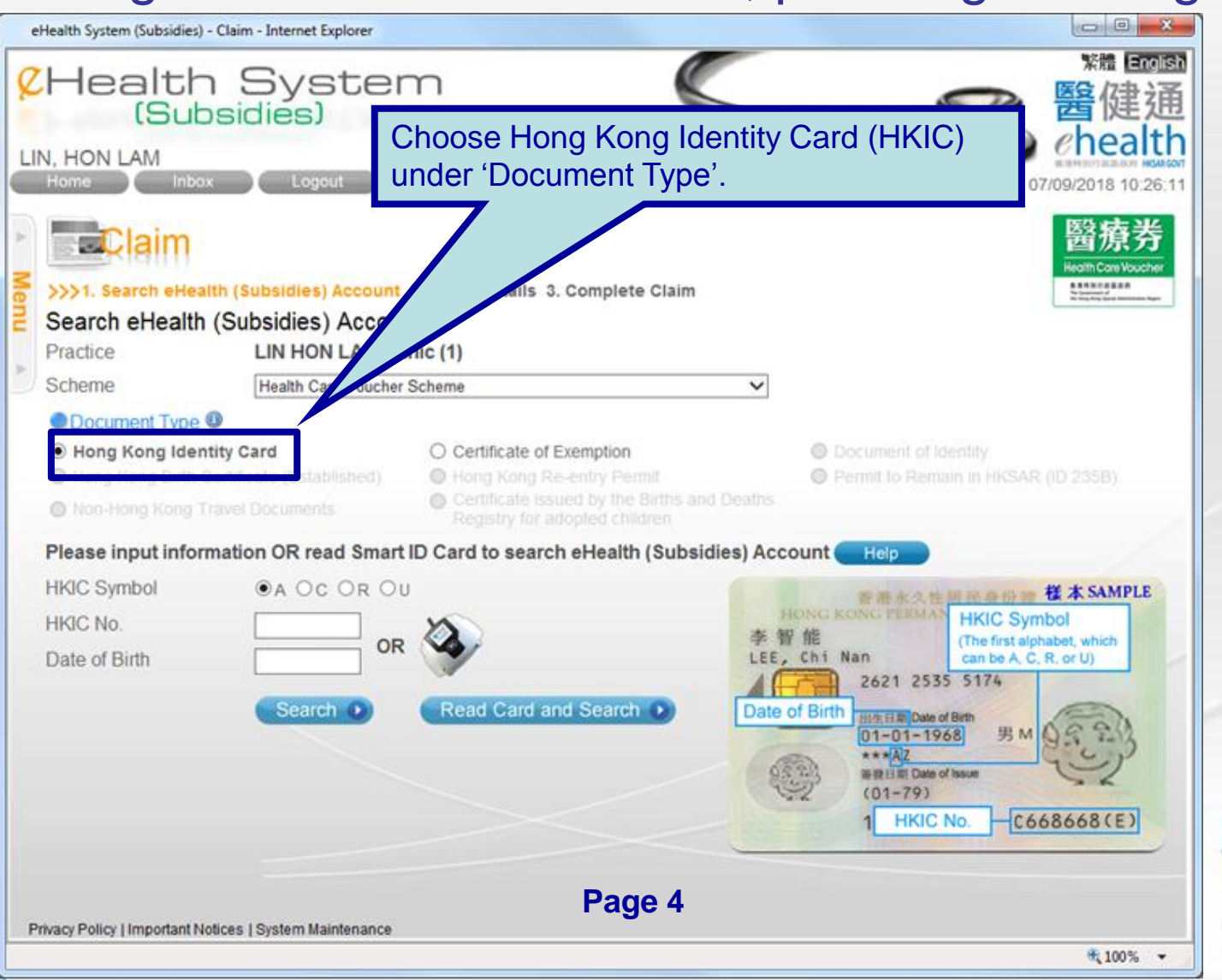

### Search for eH(S)A by (i) manual input

(Please go to Pages 10 - 12 for subsequent steps)

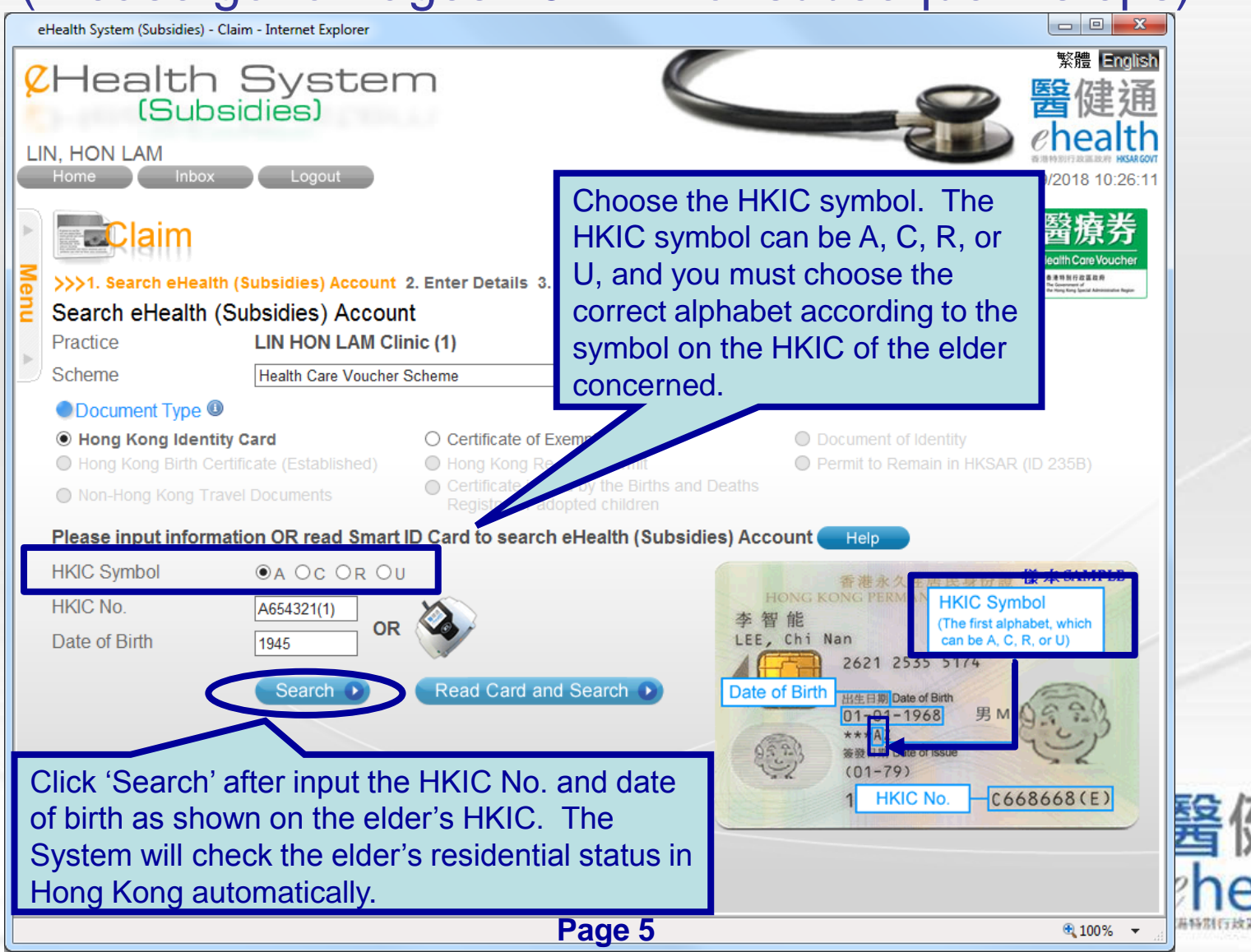

### Search for eH(S)A by (ii) using Smart ID Card Reader

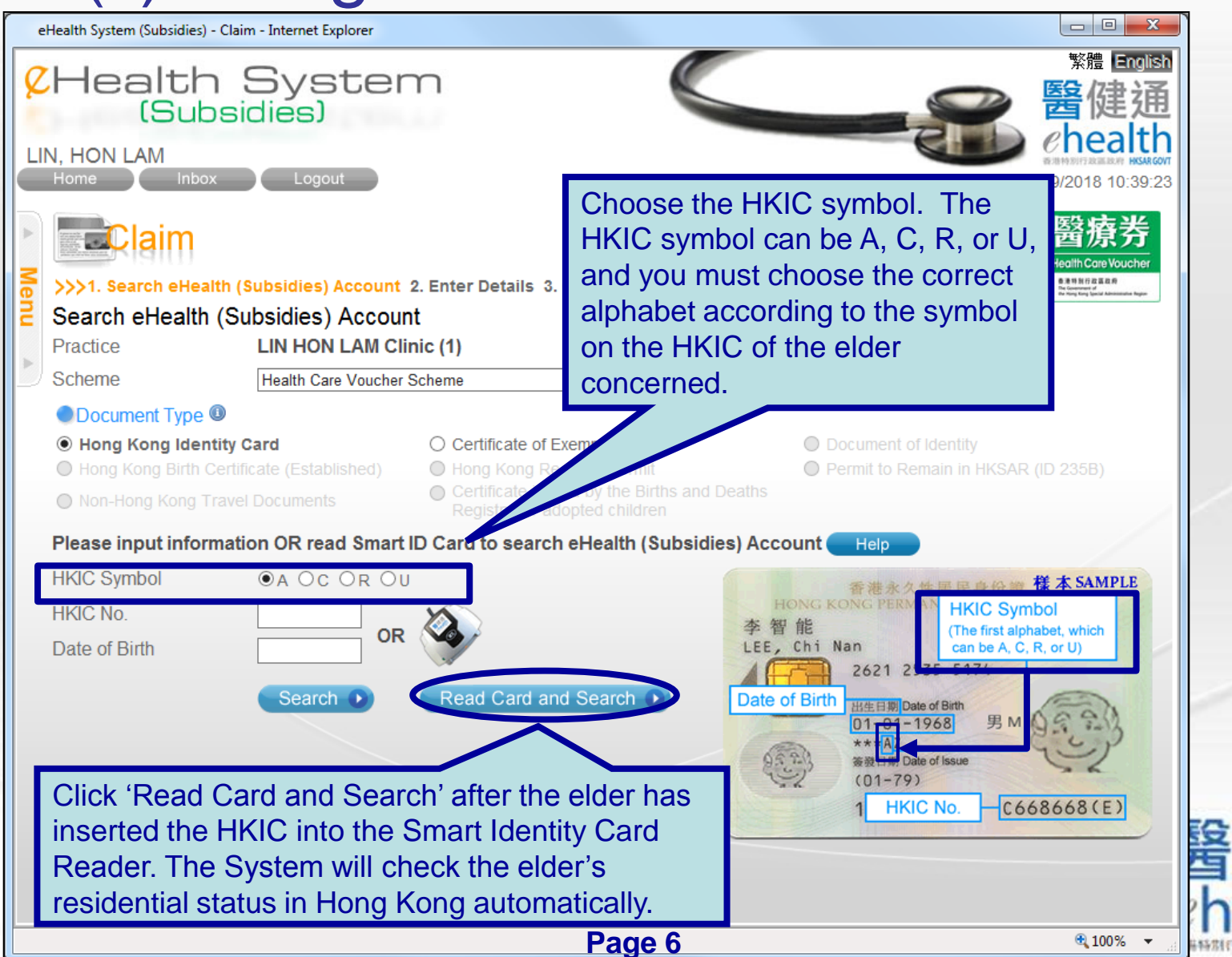

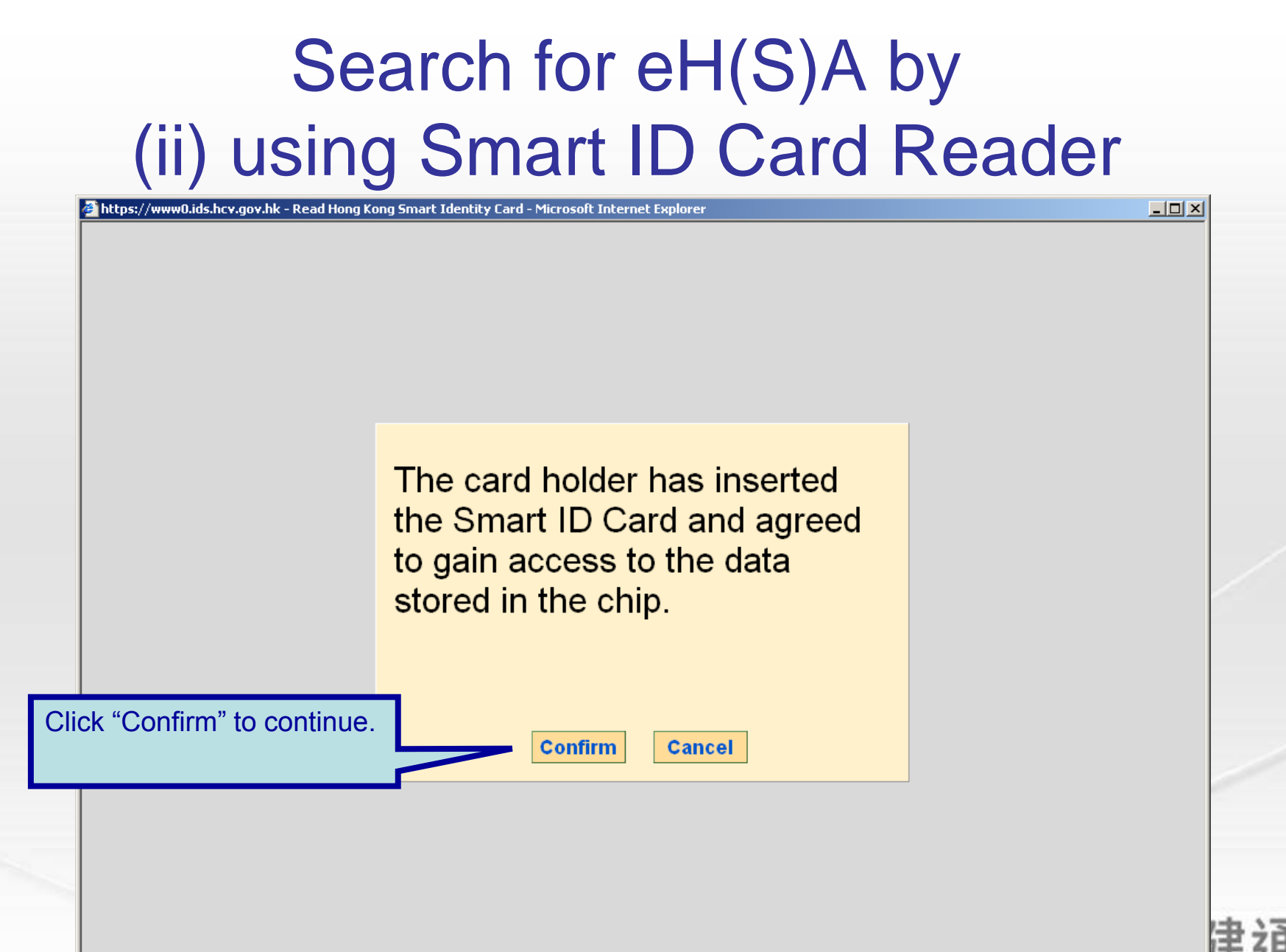

ど 完成

Page 7

🔒 🥝 Internet

### Search for eH(S)A by (ii) using Smart ID Card Reader

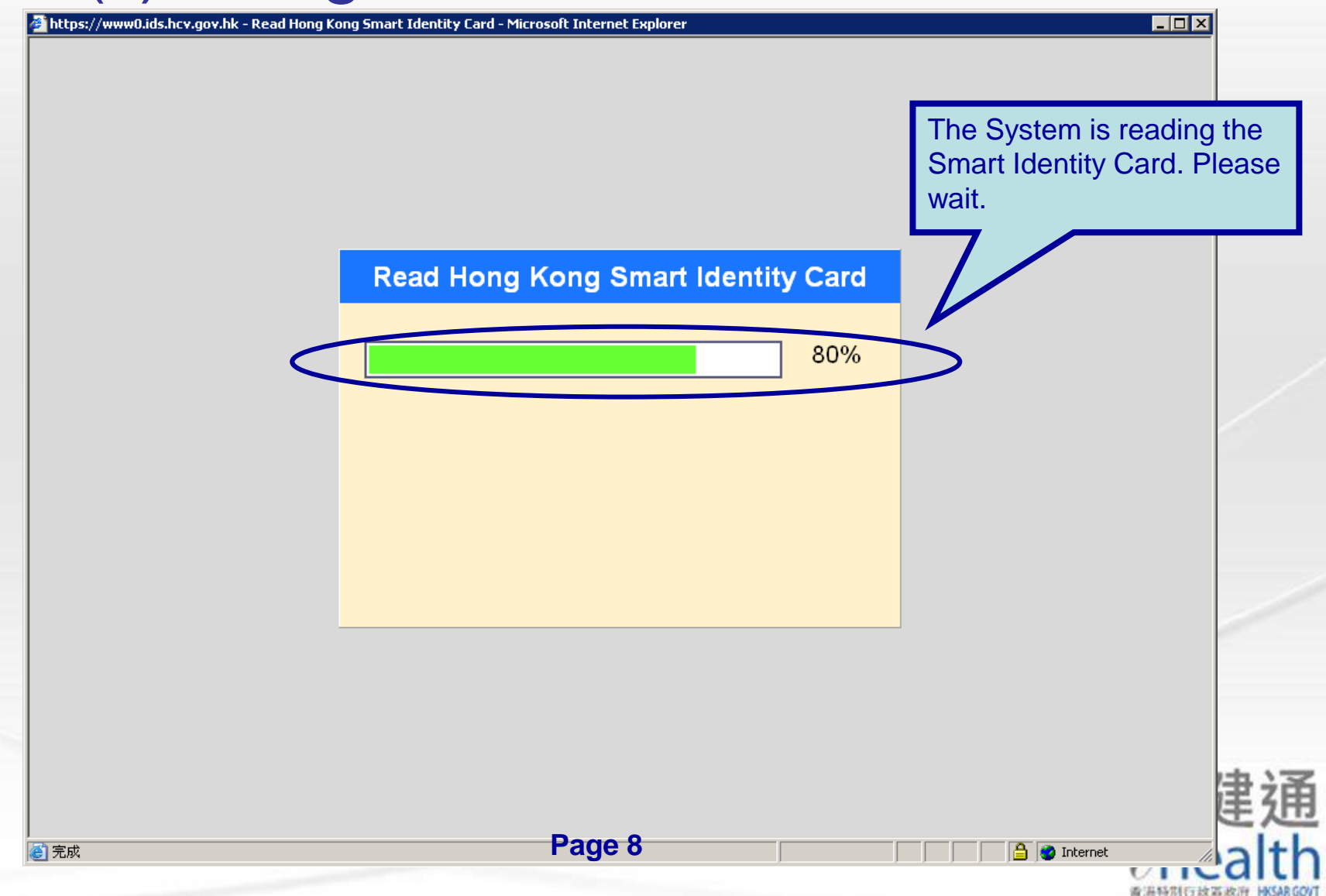

### Search for eH(S)A by (ii) using Smart ID Card Reader

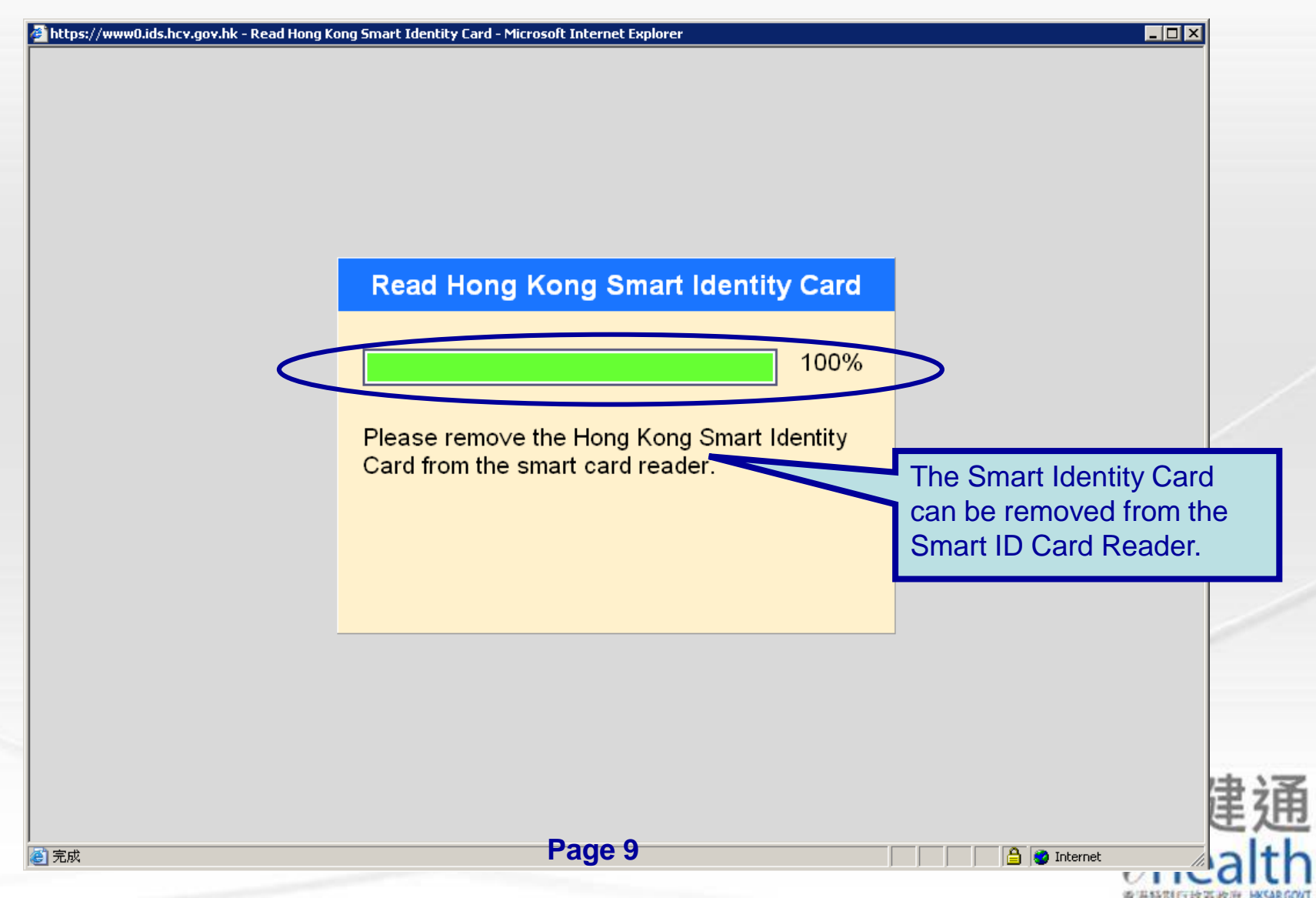

#### Scenario 1

#### Elder eligible to use vouchers but no existing eH(S)A is found

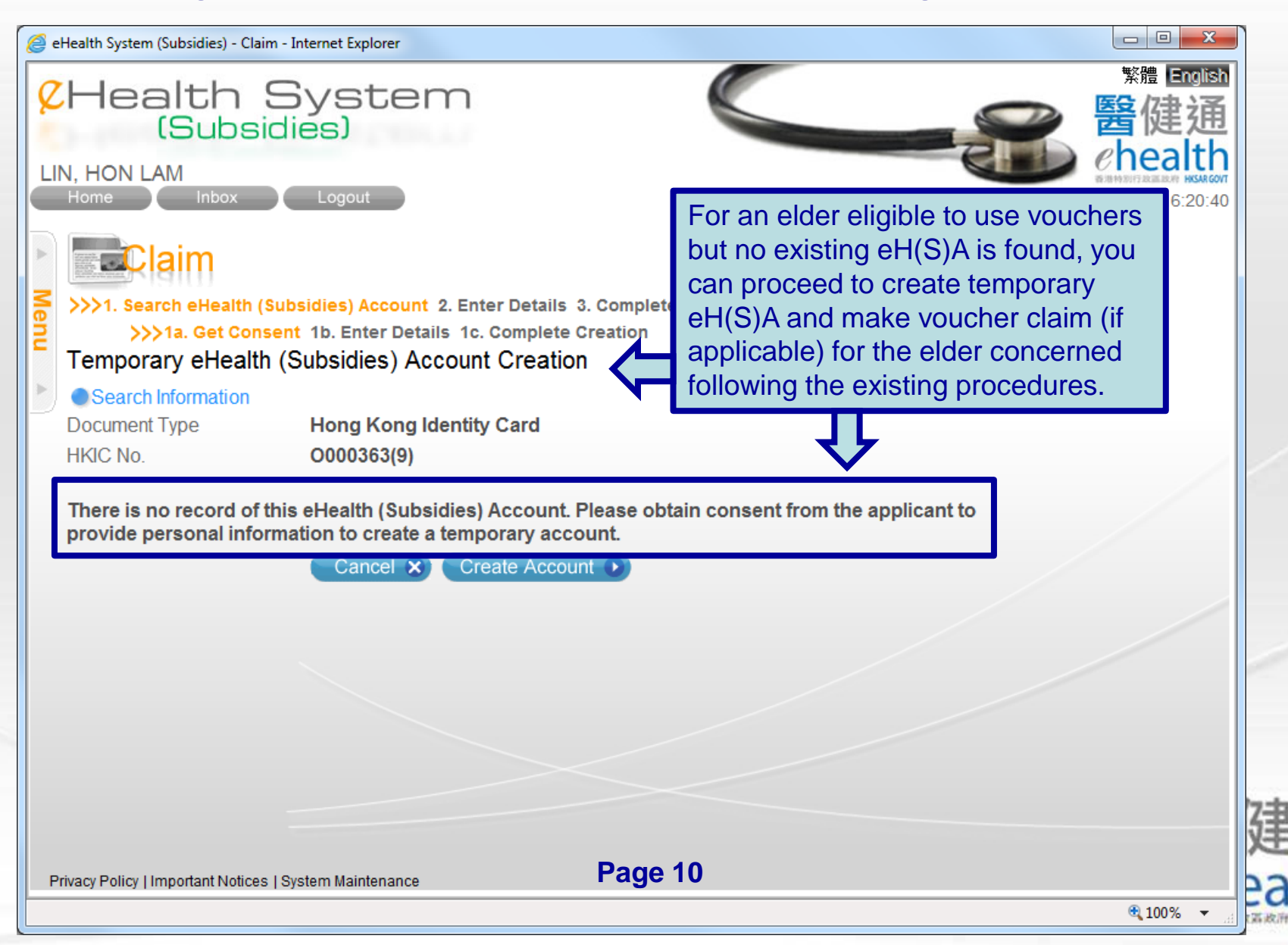

#### Scenario 2

#### Elder eligible to use vouchers and an existing eH(S)A is found

| eHealth System (Subsidies) - Claim - Internet Explorer                                                                                                    | 繁體 English                                                                                                    |
|----------------------------------------------------------------------------------------------------|----------------------------------------------------------------------------------------------------|
| (Health System                                                                                                    | ○ 醫健通                                                                                                    |
| LIN, HON LAM<br>Home Inbox Logout<br>1. Search eHealth (Subsidies) A<br>Enter Details                                                                            | For an elder eligible to use vouchers<br>and an existing eH(S)A is found, you<br>can proceed to enter claim details for<br>the elder concerned following the<br>existing procedures.                                                                           |
| Account Information   Document Type   Name   HKIC No. / Symbol   HKIC No. / Symbol                                                                               | r Card<br>大文) Date of Birth / Gender <b>1945 / Male</b><br>Date of Issue <b>01-01-01</b>                                                                                                    |
| Claim Information   Practice   Scheme   Service Date   Available Voucher Amount   Voucher Amount Claimed (2) \$ 270   Net Service Fee Charged   Reason for Visit | Inic (1)NoteSchemeFor an elder holding HKIC with the first<br>alphabet of its symbol as C or U, you<br>should make the claim for use of<br>vouchers on the same date as the date<br>of provision of the related healthcare<br>services to the elder concerned. |
| Please select                                                                                                    | Please select     V       Please select     V                                                                                                    |
| Privacy Policy   Important Notices   System Maintenance                                                                                                    | m ♪]<br>€ 100% ▼                                                                                                    |
|                                                                                                    | Page 11                                                                                                    |

**香港特先行:改革**:

### Scenario 3

#### Elder **NOT** eligible to use vouchers

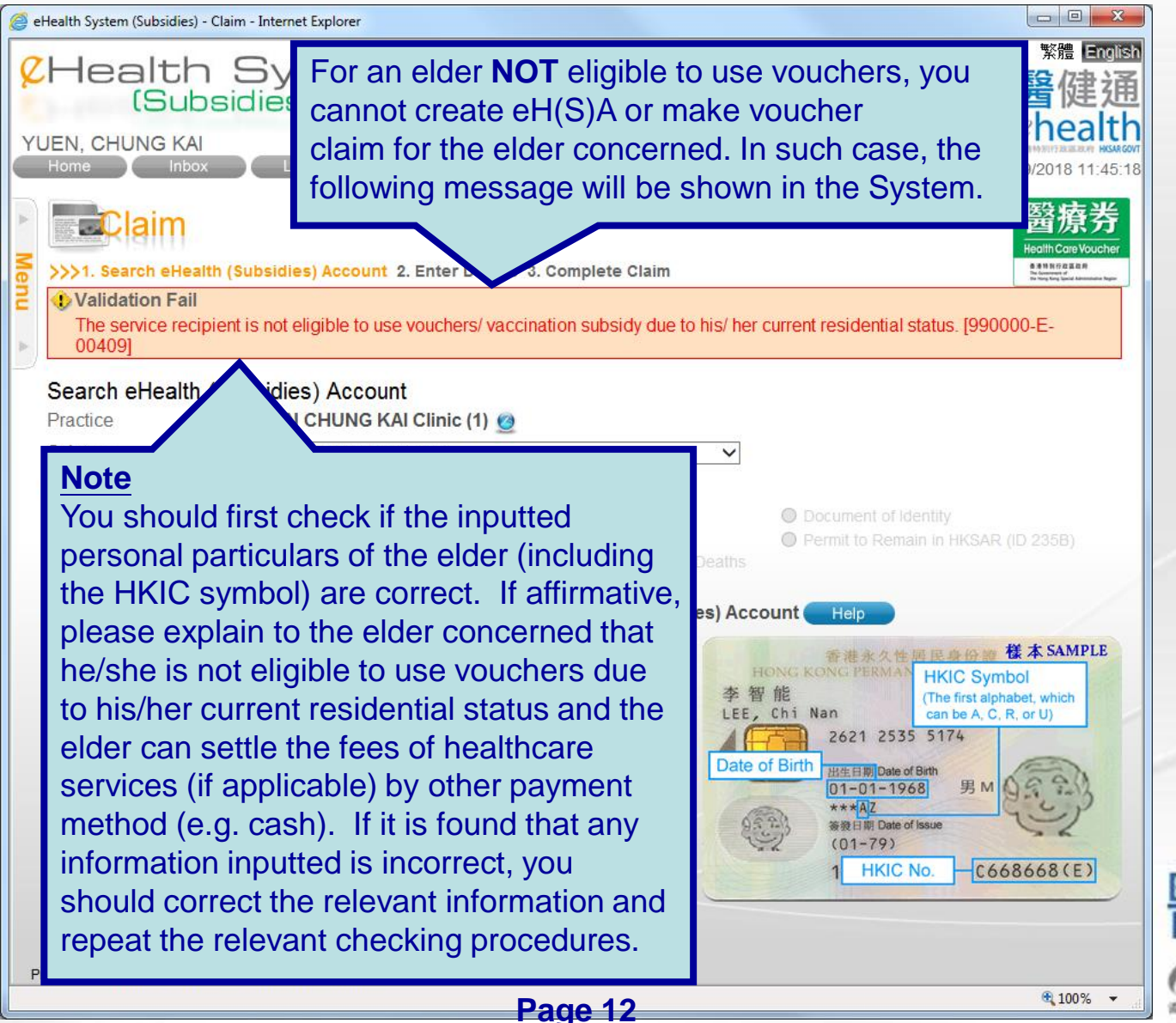

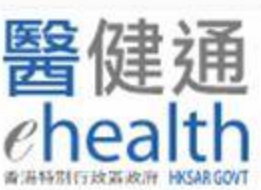

# ~ Thanks for watching ~

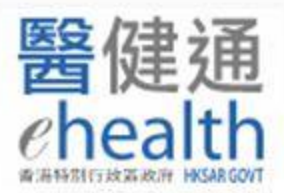

Page 13